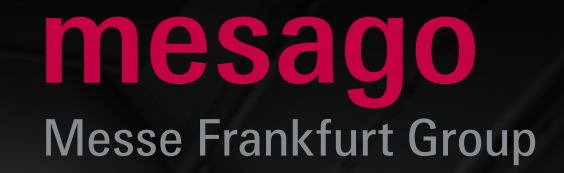

J-E

BEST-

# Der schnellste Weg zum Messe-Ticket Kurz-Anleitung Online Ticketing für Besucher

#### Kurz-Anleitung Online Ticketing für Besucher

Auf den Online-Ticketing-Seiten der Mesago Messe Frankfurt können Sie ganz bequem Ihre **Eintrittskarten bestellen** und Ihre **Einladungs-** und **Rabattcodes einlösen**, die Sie vom Aussteller erhalten haben.

Per **Vouchercode** erhalten Sie ein kostenloses Ticket. Mit einem **Promotion-** oder **Rabattcode** vergünstigen Sie Ihren Eintrittspreis. Die Bezahlung der Tickets ist sowohl mit Kreditkarte als auch über PayPal möglich.

Ihre Tickets erhalten Sie nach Bezahlung per E-Mail zugesandt. Einfach ausdrucken oder auf Ihrem Smartphone abspeichern und am Messe-Eingang vorzeigen.

Um Ihnen die Ticket-Bestellung so einfach wie möglich zu machen, finden Sie auf den folgenden Seiten eine kurze **Schritt für Schritt-Anleitung.** 

Wenn Sie Fragen haben, klicken Sie einfach auf das **Info-Symbol** neben dem betreffenden Begriff oder auf den Link **Häufig gestellte Fragen (FAQ)** auf der Ticketing-Seite ganz unten.

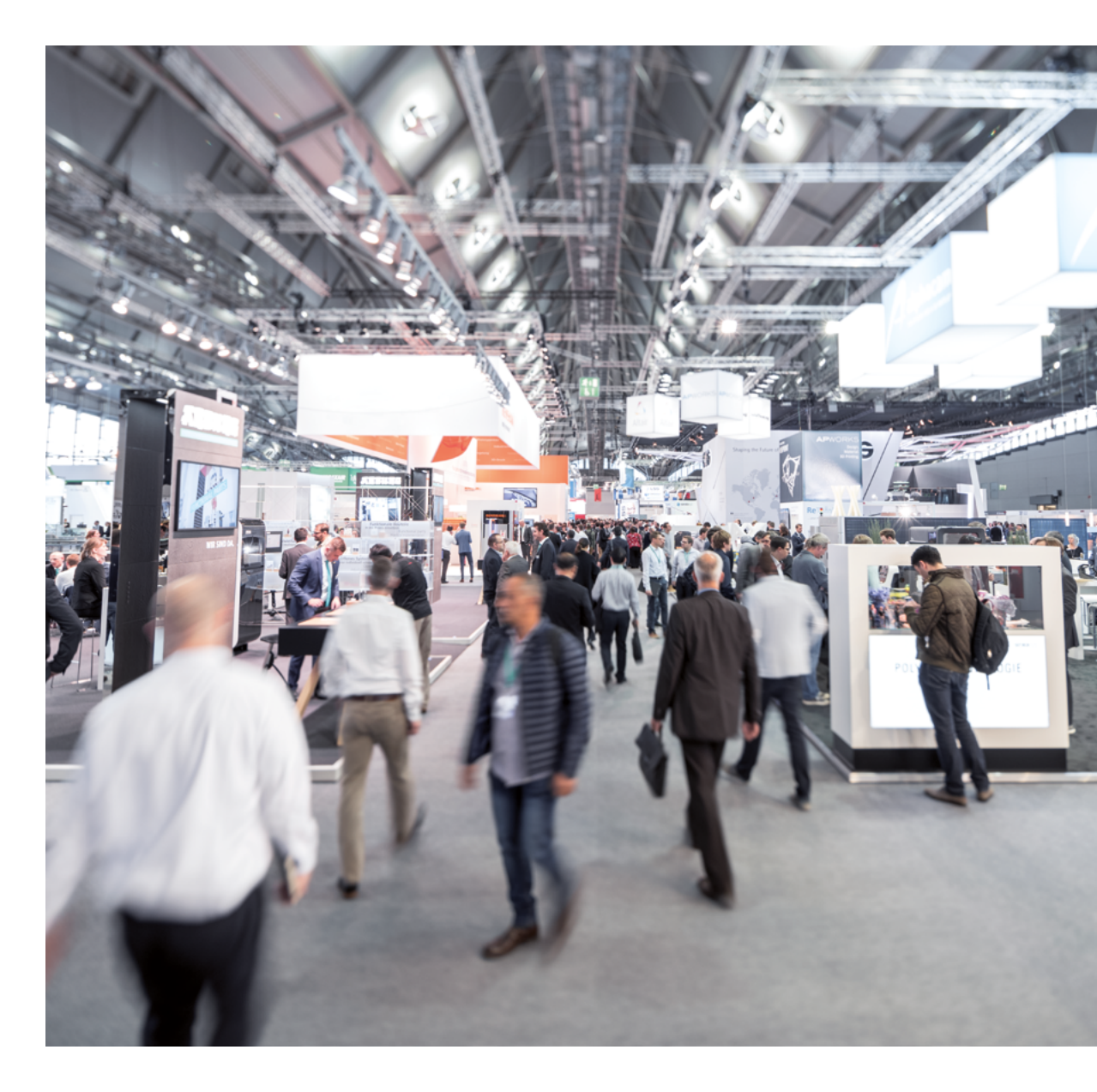

Bitte melden Sie sich als erstes mit Ihrem **Profil** an bzw. registrieren Sie sich neu. Benutzen Sie dafür den **Messe-Login** rechts oben auf der Veranstaltungswebsite.

![](_page_2_Picture_1.jpeg)

Die **Übersichtsseite**, die sich nach dem Log-in öffnet, ist Ihr Ausgangspunkt für die Erstellung Ihres Messe-Tickets.

Klicken Sie rechts unter der Rubrik **Für Besucher** einfach auf **Ticketshop Besucher**. Auf der Folgeseite wählen Sie die gewünschte Veranstaltung aus.

![](_page_2_Picture_4.jpeg)

### 1. Auswahl des Tickets

Geben Sie anschließend bitte die **Anzahl der jeweiligen Eintrittskarten an,** die Sie kaufen möchten.

Falls Sie über einen **Einladungscode (Promotion- / Voucher- / VIP-code)** verfügen, fügen Sie diesen in das dafür vorgesehene Feld ein, eine Anzahl muss dabei nicht angegeben werden.

**Einladungscodes** bestehen aus einer 13-stelligen Zahlenfolge.

**Rabattcodes** enthalten auch Buchstaben, sie werden erst am Ende der Bestellung eingegeben.

Nach der Ticketauswahl wählen Sie ggf. aus einer Liste an verfügbaren Tagen Ihren **gewünschten Besuchstag** aus.

Bestätigen Sie Ihre Eingaben anschließend per Mausklick auf **Weiter.** 

Prüfen Sie in jedem Fall, ob die vorhandenen Bestell- und Rechnungsdaten **aktuell und vollständig** sind.

Als **Neukunde** tragen Sie Ihre Daten bitte neu ein.

Ihre Angaben bestätigen Sie mit einem Klick auf Speichern.

|   | 1 Auswahl 2 3 4                                                                                                    |                                                        |
|---|----------------------------------------------------------------------------------------------------|--------------------------------------------------------|
|   | Möchten Sie ein Ticket kaufen oder einen Einladun<br>einlösen?                                                                                                    | gscode                                                 |
|   | Wählen Sie unter folgenden Ticketoptionen die für Sie passende.<br>Die meisten Besucher wählen den Expo Pass.                                                                                                    |                                                        |
|   | Beim Einlösen eines Einladungscodes ist kein weiteres Kaufticket notwen<br>für einen Einladungscode finden Sie weiter unten auf dieser Seite.<br>Rabattoodes sind am Ende des Bestellprozesses einzugeban.<br>Presse-Tickets sowie Schüler/ Studententickets sind der entsprechender<br>vorbehalten. Eine Legitmation hierfür muss im Bestellprozess nachgewie | dig.Das Eingabefeld<br>I Personengruppe<br>sen werden. |
|   | Sie haben einen Behindertenausweis? Melden Sie sich bitte unter formne:<br>vergünstigte Tickets.                                                                                                    | t@mesago.com für                                       |
|   | Day Pass Early Bird <sup>①</sup> Expo Pass Early Bird <sup>①</sup> Expo Pass           69 €         129 €         Bird <sup>①</sup> 9 €                                                                                                    | a Student Early                                        |
| • |                                                                                                    |                                                        |
|   | Premium Pass Early Bird <sup>©</sup><br>299 €<br>99 €<br>• +                                                                                                    |                                                        |
|   | Press 9 ⊕<br>O €                                                                                                    |                                                        |
|   | Einladungscode einlösen                                                                                                    |                                                        |
|   | Bitte geben Sie hier ihren Einladungscode ein (Achtung: Rabattcodes werden nicht hier, s<br>Kaufprozesses eingegeben). $\odot$                                                                                                    | Bitte wählen Sie                                       |
|   | Einladungscode EINLADUNGSCODE                                                                                                    | 15.11.2022                                             |
|   |                                                                                                    | 16.11.2022                                             |
|   |                                                                                                    | 17.11.2022                                             |
|   |                                                                                                    | 18.11.2022                                             |
|   |                                                                                                    |                                                        |

|           | Online Ticketing                    | Toletkoden   Inchestillurgen   MacMor          | entern v 1 Deutsch v mes | ago            |
|-----------|-------------------------------------|------------------------------------------------|--------------------------|----------------|
|           | mesago<br>Hose Fraidur Comp         |                                                |                          | 05.19<br>mberg |
|           | Ihre Bestell- ur<br>Bitte überprüfe | n <b>d Rechnungsdaten</b><br>n Sie Ihre Daten. |                          |                |
|           | Janese<br>Titel                     |                                                |                          |                |
| •         | Max<br>Musternann                   |                                                |                          |                |
|           | Mesago Messe Fran                   | skfurt OmbH<br>admaw                           |                          |                |
|           | Angestelher                         |                                                | → x<br>→ x               |                |
|           | Abreilung (alternativ               |                                                | 83.85                    |                |
| ~         | 70178                               | Studgert                                       |                          |                |
| Durchwahl | Deutschland                         |                                                | × i                      |                |

### 2. Personalisieren

Im zweiten Schritt geben Sie bitte an, **für wen** Sie die Tickets bestellen möchten und bestätigen mit **Weiter.** 

|                                              |                                                                                                    |                    | 3 4 5          |
|----------------------------------------------|----------------------------------------------------------------------------------------------------|--------------------|----------------|
| Ritte w                                      | ablen Sie aus für wer                                                                                                  | n Sie Tickets hest | tellen möchten |
| Wählen                                       | Sie außerdem verbir                                                                                                    | ndlich einen Besu  | chstag.        |
| Ticketvors                                   | shau                                                                                                    | Für mich           | Für andere     |
| 1 x Prom<br>(164906<br>Tegessk<br>frei verfu | otion-Ticket & Ticket Online Event<br>199387)<br>t wählen - Achtung! Es werden nur<br>obere Tace zur Auswahl engezeigt | 0                  | 0              |
| 23.11.20                                     | 21 X V                                                                                                    | Ĭ                  | Ŭ              |
|                                              |                                                                                                    |                    |                |
|                                              |                                                                                                    |                    | WEITER         |

Ist das Ticket **für Sie persönlich** bestimmt, sehen Sie jetzt eine Vorschau Ihres personalisierten Tickets. Klicken Sie zur Bestätigung bitte **in jedem Fall** auf **Daten überprüfen** und füllen Sie die weiteren **Zusatzfragen** aus.

![](_page_4_Picture_4.jpeg)

Ist das Ticket **nicht für Sie persönlich**, klicken Sie bitte auf **Ticket personalisieren** und geben Sie die Daten der Person ein, für die das Ticket bestimmt ist.

![](_page_5_Picture_1.jpeg)

Füllen Sie bitte alle Daten zur Person und zum Unternehmen ein und bestätigen Sie mit **Speichern und weiter**.

Sollten Sie **Pflichtelder** noch nicht ausgefüllt haben, werden diese vor der Weiterschaltung rot markiert.

![](_page_5_Picture_4.jpeg)

Selbstverständlich haben Sie die Möglichkeit, für andere Personen weitere Tickets auszustellen. Dazu geben Sie zu Beginn einfach an, wie viele Tickets Sie benötigen. Die Eingabemöglichkeit zur Personalisierung der Tickets erscheint dann automatisch.

![](_page_6_Picture_1.jpeg)

Zwischen Ticketpersonalisierung und Überprüfung der Bestellung folgen noch übergreifende Fragen. Wählen Sie bitte zutreffende Antwortmöglichkeiten aus und bestätigen Sie mit **weiter**.

|   | Uhren und Schmuck                                                         |  |
|---|---------------------------------------------------------------------------|--|
|   | Schienenverkehr 🗸                                                         |  |
|   | Verpackung                                                                |  |
|   | Wissenschaftliche Einrichtungen, Institute                                |  |
| 2 | Welche der folgenden Anwendungsfelder von AM sind für Sie<br>interessant? |  |
|   | Prototypenbau                                                             |  |
|   | Modellbau 🗸                                                               |  |
|   | Kleinserien                                                               |  |
|   | Individualisierung                                                        |  |
|   | Konstruktionsfreiheit                                                     |  |
|   | In-situ Fertigung                                                         |  |
|   |                                                                           |  |
|   | WEITER                                                                    |  |
|   |                                                                           |  |

## 3. Prüfen und bezahlen

Zum Abschluss Ihrer Bestellung kontrollieren Sie bitte, ob Ihre **Rechnungsdaten** korrekt und aktuell sind. Falls Sie über einen **Rabattcode** verfügen, können Sie ihn jetzt eingeben.

Setzen Sie bitte **zwei Häkchen** und stimmen Sie damit der Verarbeitung und Nutzung Ihrer Daten, den allgemeinen Geschäftsbedingungen und dem elektronischen Rechnungsversand zu.

Über **Bezahlen** schließen Sie den Ticket-Kauf ab. Sie werden hierfür auf die Seite des Zahlungsdienstleisters weitergeleitet.

Nach erfolgter Zahlung wird Ihnen das **Ticket zum Download angeboten und per E-Mail** zugeschickt.

|   | 1 2 3 Pole of leasts 4                                                                                                    |     |
|---|----------------------------------------------------------------------------------------------------|-----|
|   | Bitte überprüfen Sie vor Absenden Ihrer Bestellung die<br>folgenden Angaben:                                                                                                    | _   |
|   | Moine Rechaungdatan di<br>Fan Ma Makasan<br>Kang Sanar Pan Kal Jawa<br>Kang Kal Jawa<br>Kang Kal Jawa<br>Kang Kal Jawa<br>Datawan<br>Pantanan<br>Kal Jawa                                                                                                    | - 1 |
| • | Motive Tickets  I x TapesAute ::  We die die darameent erste nuoverseendermage ann 201 4  Rectifie Tickets Austrie                                                                                                    | •   |
|   | Relatione enlaren Fer binnen Ger henrindikatione entitien: () Induensee entitien: entitien: enti |     |
|   | 0esant<br>1 x Tappskate 28,00 4<br>28,00 4                                                                                                    | _   |

Falls Sie noch Fragen haben, die unsere FAQs nicht beantwortet haben, wenden Sie sich bitte direkt an uns: Unter +49 711 61946-828 oder tickets@mesago.com stehen wir Ihnen z u unseren regulären Öffnungszeiten gerne zur Verfügung.

Freundliche Grüße Ihr Team der Mesago Messe Frankfurt

## mesago

Messe Frankfurt Group

#### Mesago Messe Frankfurt GmbH

Rotebühlstr. 83 – 85 70178 Stuttgart, Germany Tel. +49 711 61946-0 info@mesago.de mesago.de

![](_page_8_Picture_6.jpeg)